# **Photo Interrupter Sensor**

- Infrared detection, eliminating the interferences of external stray light
- Schmitt trigger, stable waveform, and signals
- Signal output indicator (while breaking the beam, outputs a low level, the indicator lights up)

# Specification

- Power: 3.3V ~ 5V
- Dimension: 26.8mm × 15mm × 18.7mm
- Mounting holes size: 3mm
- Gap width: 6mm

## Pinouts

| PIN  | Description         |
|------|---------------------|
| DOUT | Digital data output |
| GND  | Power ground        |
| VCC  | 3.3V-5V             |

# Get Started at Pico

If you are the first time o use the Pico, you need to first learn how to get started at the Pico before you run other examples.

The Pico supports C and the Micropython which requires different firmware.

In most of the examples archives (Demo codes), we provide a Micropython firmware (uf2 file), we recommend you to use the provided firmware to test the board. Because the codes may run abnormally with different firmware.

If the board is tested to be workable, you can also download the newest firmware from Raspberry Pi and do further programming.

- If you want to use C codes, please refer to the C/C++ Guides
  - Raspberry Pi Pico C/C++ SDK
- If you want to use Micropython codes, please refer to the Micropython Guides.

- Raspberry Pi Pico Python SDK
- The link of the newest Micropython firmware of Pico
  - Micropython firmware of Raspberry Pi Pico
- Official Guides of Raspberry Pi Pico
  - Document of Raspberry Pi Pico

# Hardware Connection

| Sensor | Pico | Description         |
|--------|------|---------------------|
| VCC    | 3.3V | Power input         |
| GMD    | GND  | Power ground        |
| DOUT   | GP22 | Digital data output |

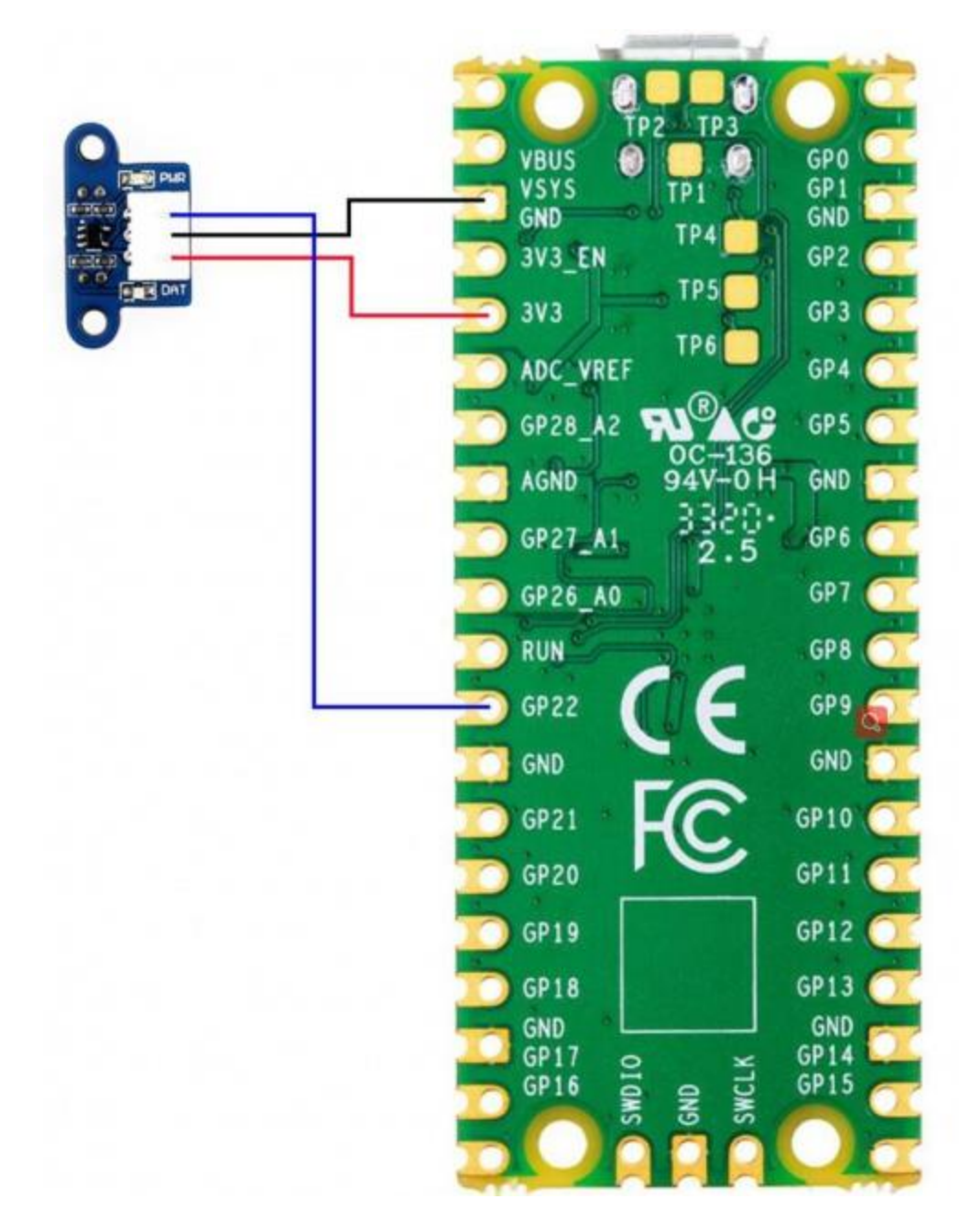

## Download examples

Use the Raspberry Pi as the host device. Open a terminal and run the following commands to download the example.

```
sudo apt-get install p7zip-full
cd ~
sudo wget https://www.waveshare.ncom/w/upload/f/f6/Photo_Interrupter_Sensor_Demo.7
z
7z x Photo_Interrupter_Sensor_Demo.7z -o./Photo_Interrupter_Sensor_Demo
```

# Examples

#### C codes

• go into the c directory

cd ~/Photo\_Interrupter\_Sensor\_Demo/Pico/c/build

• Add the path of SDK

```
export PICO_SDK_PATH=../../pico-sdk
```

Note that if the path of your SDK is different, you need to modify the command and use the correct path to export

• Generate Makefile and build

```
cmake ..
make -j9
```

- After building, a uf2 file is generated
- Press and hold the button of Pico, connect it to Raspberry Pi then release the button.
- Copy/Drag the uf2 file to the portable disk (RPI-RP2) recognized

```
cp main.uf2 /media/pi/RPI-RP2/
```

#### Micropython codes

- Flash the Micropython firmware first
- Open the Thonny IDE (Menu->Programming->Thonny Python IDE).
- **(**Optional**)** If the Thonny IDE in the Raspberry Pi is not the new version that supports Pico, please upgrade it first.

sudo apt upgrade thonny

 Configure Interpreter, choose Tools->Options... -> Interpreter, choose MicroPython(Raspberry Pi Pico) and the ttyACM0 port.

|                                             |                                                                                 |                                               | Thonr                                                                              | ny options                                                           |                                        |         | ~           | ^ X      |
|---------------------------------------------|---------------------------------------------------------------------------------|-----------------------------------------------|------------------------------------------------------------------------------------|----------------------------------------------------------------------|----------------------------------------|---------|-------------|----------|
| General                                     | Interpreter                                                                     | Editor                                        | Theme & Font                                                                       | Run & Debug                                                          | Terminal                               | Shell   | Assistant   |          |
| Which<br>Microf<br>Details<br>Conn<br>(look | interpreter or<br>Python (Rasp<br>ect your dev<br>for your dev<br>can't find it | r device<br>oberry Pi<br>ice to th<br>ice nam | should Thonny<br>Pico)<br>e computer and<br>e, "USB Serial" o<br>av need to instal | use for running<br>select correspo<br>r "UART").<br>I proper USB dri | your code?<br>nding port<br>ver first. | below   |             | •        |
| Port<br>Boar                                | d in FS mod                                                                     | e - Board                                     | d CDC (/dev/ttyA                                                                   | ACM0)                                                                |                                        |         | •           | -        |
|                                             |                                                                                 |                                               |                                                                                    |                                                                      | Install                                | or upda | ate firmwar | <u>e</u> |
|                                             |                                                                                 |                                               |                                                                                    |                                                                      |                                        | OK      | Cano        | cel      |

 Click File -> Open.. and browser the Micropython codes (Photo Interrupter Sensor.py) to run the codes

# Expected result

When a barrier is placed above the sensor, the signal indicator will turn on and serial port will say "ON" or else the serial port will say "OFF".

The STM32 examples are based on the STM32F103RBT6 and the STM32H743. The connection provided below is based on the STM32F103RB. If you need to use other STM32 boards, you may need to change the hardware connection and port the code yourself.

# Hardware connection

#### Sensor STM32 Description

| VCC  | 3.3V | Power input          |
|------|------|----------------------|
| GMD  | GND  | Power ground         |
| DOUT | PA4  | Digitial data output |

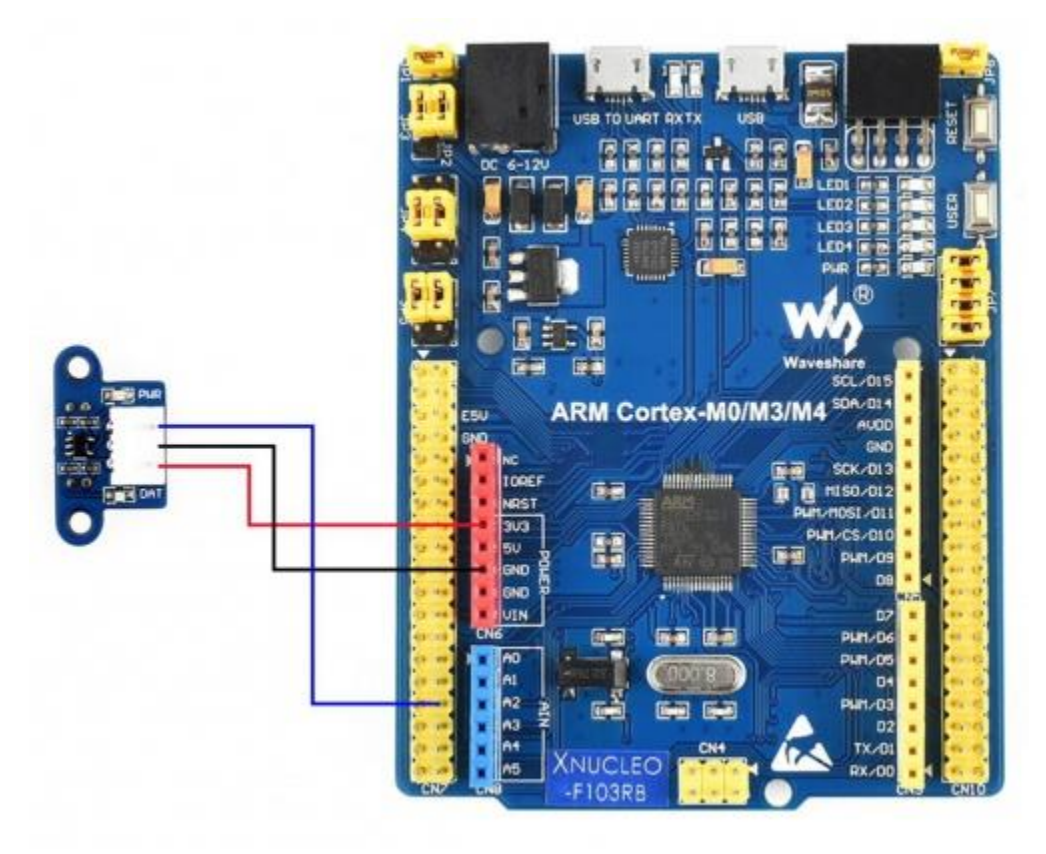

# Examples

The examples are developed based on the HAL libraries. Download the Demo codes archive to your PC. Unzip and find the STM32 project from Photo\_Interrupter\_Sensor\_Demo\STM32\STM32F103RB\MDK-ARM.

- Open the Photo Interrupter Sensor.uvprojx file by Keil
- Build and the project
- Program the project to your STM32 board.
- Connect the UART1 of your STM32 board to the PC and check the serial data by SSCOM software.

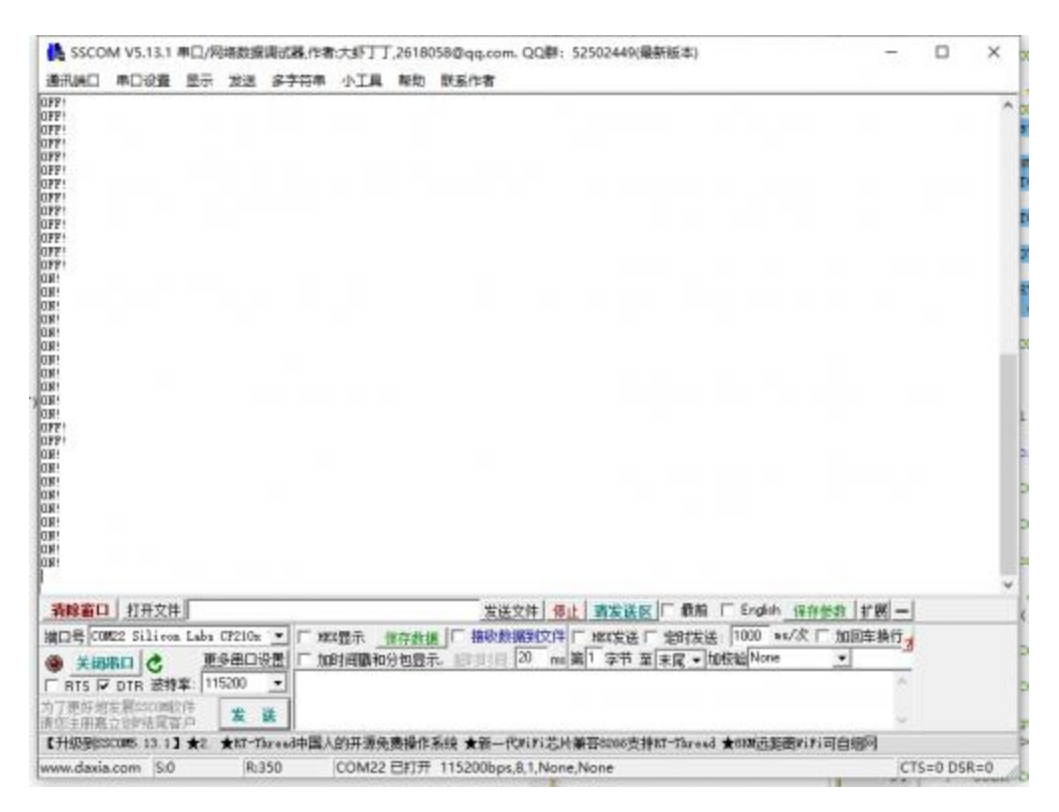

The Arduino example is written for the Arduino UNO. If you want to connect it to other Arduino boards, you may need to change the connection.

#### Hardware connection

#### Sensor Arduino Description

| VCC  | 5V  | Power input         |
|------|-----|---------------------|
| GMD  | GND | Power ground        |
| DOUT | D2  | Digital data output |

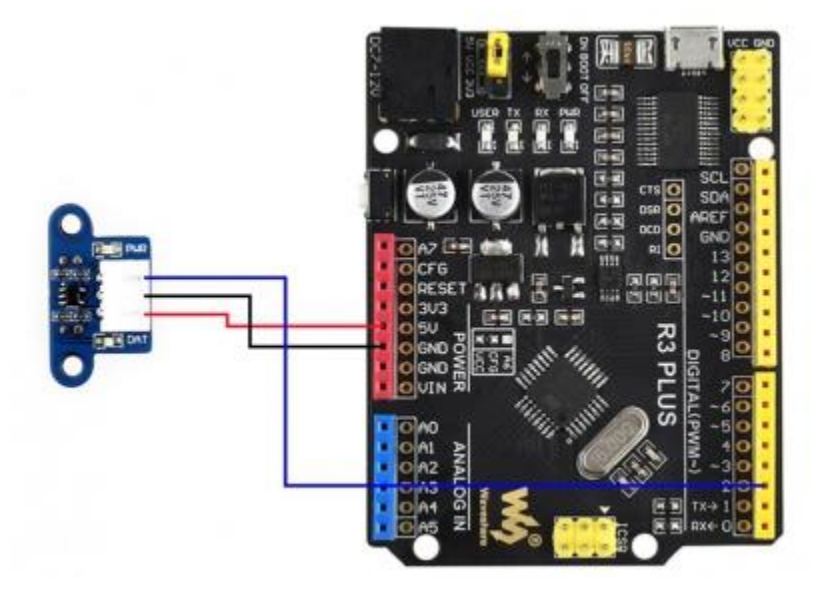

# Examples

- Download the demo codes to your PC and unzip
- Install the Arduino IDE in your PC
- Go into Photo\_Interrupter\_Sensor\_Demo/Arduino/Photo\_Interrupter\_S ensor
- Run the Photo\_Interrupter\_Sensor .ino file
- Select the correct Board and the Port

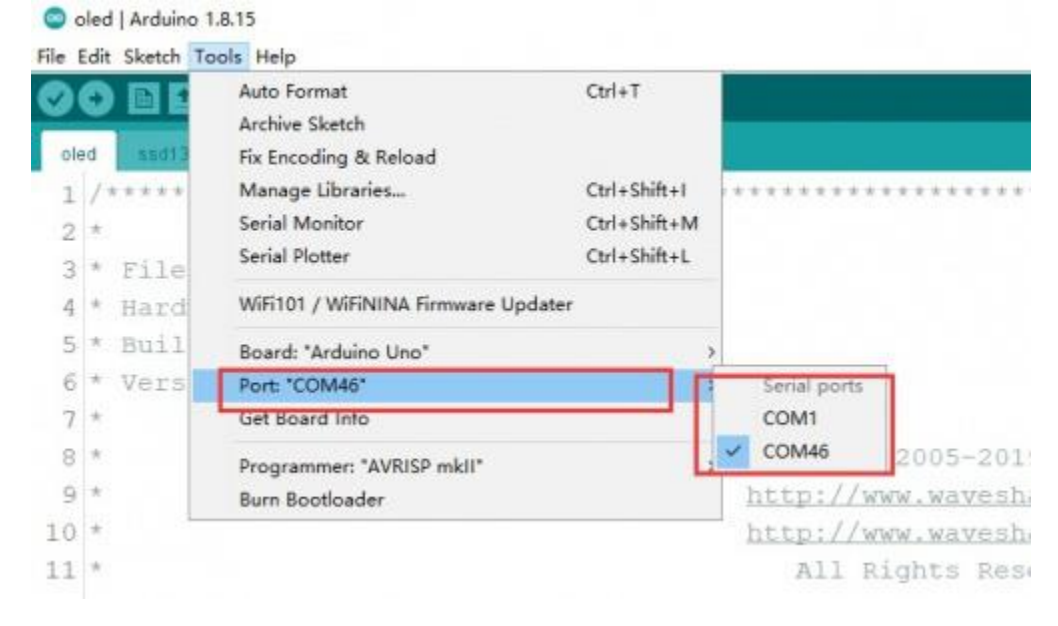

- Build the project and upload it to the board.
- Open the serial monitor of the Arduino IDE or the SSCOM software and check the serial data.

|                                                                                                  |                                                                                                    |                                                                                                    |                            |                                       |                |                    |                                                                                                    |                                                                                                | - |  |
|--------------------------------------------------------------------------------------------------|----------------------------------------------------------------------------------------------------|----------------------------------------------------------------------------------------------------|----------------------------|---------------------------------------|----------------|--------------------|----------------------------------------------------------------------------------------------------|------------------------------------------------------------------------------------------------|---|--|
|                                                                                                  | 串口设置                                                                                                    | 慶示                                                                                                    | 发送                         | 多字符串                                  | 小工具            | 解助                 | 默系作者                                                                                                    |                                                                                                |   |  |
|                                                                                                  |                                                                                                    |                                                                                                    |                            |                                       |                |                    |                                                                                                    |                                                                                                |   |  |
| ÷                                                                                                |                                                                                                    |                                                                                                    |                            |                                       |                |                    |                                                                                                    |                                                                                                |   |  |
| N N N N N N N N N N N N N N N N N N N                                                            |                                                                                                    |                                                                                                    |                            |                                       |                |                    |                                                                                                    |                                                                                                |   |  |
| 8<br>8<br>8<br>8<br>8<br>9<br>7<br>7<br>7<br>7<br>7<br>7<br>7<br>7<br>7<br>7<br>7<br>7<br>7<br>7 | 1 打开文书                                                                                                    |                                                                                                    |                            |                                       |                |                    | 医注意性 傳止 高发送区 「 最新 「 English 保持者                                                                                                    | 58   F M   -                                                                                   |   |  |
| 8<br>8<br>8<br>8<br>8<br>8<br>8<br>8<br>8<br>8<br>8<br>8<br>8<br>8<br>8<br>8<br>8<br>8<br>8      | 1 打开文件<br>86 UGB Seri<br>第回<br>7 OTE 法特                                                                                                    | 1 Par<br>1 1 Par<br>1 1 1 1 1 1 1 1 1 1 1 1 1 1 1 1 1 1 1                                                                                                     | t<br>9番ロゼ<br>00            | ・<br>「 100<br>王<br>「 加<br>王           | a電示<br>創画職和    | #存款1<br>分包置3       | <u>生産空目</u> 保止<br><u>第業送客</u> 日報館 「English 保存者<br>画 「 抽除数据型文件 「 Hartg送 「 空日技送 「 1000 = su/次 「<br>元 副目目 20 ma 第1 字节 至 東尾 - 加快能 None                             | 5款 扩展 —<br>加回车换行3                                                                              |   |  |
|                                                                                                  | 1 打开文件<br>105 153 Sart<br>7 016 支援<br>7 016 支援<br>5 2016 支援<br>5 2016<br>5 2016<br>5 2       | 1 Par<br>1 Par<br>1 900<br>2 1 900<br>2 1 900 | t<br>9番ロゼ<br>20            |                                       | 22型示<br>时间重和   | #存計1<br>分包置利       | <u>生生生性</u><br>「<br>福秋数編録127件 「 Hatz 支送 「 金和 」 English <u>保持</u><br>画」「<br>福秋数編録127件 「 Hatz 支送 「 金和 支送 「 2000 se/次 「<br>元 副目目 200 mai 集1 字节 至 末尾 - 100 株紀 None | <u> 時</u> 「 打 関 一<br>加 回 车 持 行 <sub> プ</sub>                                                   |   |  |
|                                                                                                  | 1 打开文件<br>第0 153 Ser<br>第1 2 2 3<br>7 016 2 3<br>7 016 2 | ■<br>■<br>■<br>■<br>■<br>■<br>■<br>■<br>■<br>■<br>■<br>■<br>■<br>■                                                                                                    | t<br>多甜口寸<br>10<br>★ KT-TD | er 「王<br>加一王<br>利<br>王<br>中<br>breach | 2型示<br>創 調 職 和 | 目存約1<br>第一日日<br>夏月 | 生生生生         「                                                                                                    <                         | 38 [計展] —<br>加回车执行3<br>王<br>(1)<br>(1)<br>(1)<br>(1)<br>(1)<br>(1)<br>(1)<br>(1)<br>(1)<br>(1) |   |  |

## Resources

- Schematic
- sn74lvc1g126\_EN Datasheet
- Demo code
- PuTTY for serial debugging